#### C# Programming With .NET (06CS/IS761)

Chapter wise questions and answers appeared in previous year question papers:

|       |                                                                                        | Markes          |
|-------|----------------------------------------------------------------------------------------|-----------------|
| UNI   | II:     Building C# Applications                                                       | & Year          |
|       |                                                                                        | Appeared        |
| 1     | Write a C# program to display the following information using the System environment   | June 12         |
|       | class:                                                                                 | (08m)           |
|       | i) Current directory of application. ii) Operating System Version                      |                 |
|       | iii) Host Name. iv) .NET Version.                                                      |                 |
| Ans   | using System;                                                                          |                 |
|       | class PlatformSpecifications {                                                         |                 |
|       | public static int Main(string[] args)                                                  |                 |
|       | {                                                                                      |                 |
|       | // Which OS version do we running on :                                                 |                 |
|       | Console.WriteLine("Operating System: {0}",Environment.OSVersion);                      |                 |
|       | // Which Directory 2                                                                   |                 |
|       | Console WriteLine("App Directory: {0}" Environment CurrentDirectory):                  |                 |
|       | console. which here only birectory. (o) , Environment. currentbirectory),              |                 |
|       | // Nos of drivers on this system                                                       |                 |
|       | <pre>string[] drives = Environment.GetLogicalDrives();</pre>                           |                 |
|       | for(int i= 0; i< drives.Length; i++)                                                   |                 |
|       | Console.WriteLine("Drive {0} : {1}", i, drives[i]);                                    |                 |
|       | //Which Version of NFT platform?                                                       |                 |
|       | Console WriteLine("Current Version of NET: {0}", Environment Version):                 |                 |
|       |                                                                                        |                 |
|       | //Processor Count                                                                      |                 |
|       | Console.WriteLine("Number of processors: {0}",Environment.ProcessorCount);             |                 |
|       | return 0;                                                                              |                 |
|       |                                                                                        |                 |
| -     |                                                                                        | I.0             |
| 2     | Explain the building of a C# application using command line compiler CSE.exe.          | June 12         |
|       | Ur<br>Elain have CCC                                                                   | (04m)           |
|       | Explain now CSC.exe command is used to build C# applications on .NET. Explain any five | Мат             |
|       | nags with appropriate examples.                                                        | May-            |
|       | UI<br>Eventsin how CSC ave compiler is used to build C# compiler is used to build C#   | June 10 $(06M)$ |
|       | applications. Explain any five flags with appropriate examples                         | (00N1)          |
| Δns   | There are n- number of ways to compile C# source code                                  | -<br>June-      |
| 7 113 | • Its possible to create NET assemblies using the $C$ # command line compiler "csc ex  | July 11         |
|       | $(csc \cdot C Sharn Compiler)$                                                         | (06)            |
|       | <ul> <li>C-Sharp source code files are having the extension (filename cs)</li> </ul>   | (00)            |
|       | <ul> <li>Steps used to create, compile and execute * cs files:</li> </ul>              |                 |
|       | <ul> <li>Create a source file with extension filename.cs</li> </ul>                    |                 |
|       | • Compile the code using the command: C:/csc filename.cs                               |                 |
|       | • The filename.exe will be created and thus type <i>filename</i> in cmd prompt and hit |                 |
|       | enter key; Thus the output is displayed.                                               |                 |
|       | Different flag types used with C# compiler output command csc.exe are:                 |                 |

|      |                                                                                                    | Table 2-1. Output Options of the C# Compiler                      |                                                                                                    |               |                      |
|------|----------------------------------------------------------------------------------------------------|-------------------------------------------------------------------|----------------------------------------------------------------------------------------------------|---------------|----------------------|
|      | Option Meaning in Life                                                                                                    |                                                                   |                                                                                                    |               |                      |
|      |                                                                                                    | /out                                                              | This option is used to specify the name of the assembly to be created. By default, the assembly name is the same as the name of the initial input *.cs file.                                       |               |                      |
|      |                                                                                                    | /target:exe                                                       | This option builds an executable console application. This is the default assembly output type, and thus may be omitted when building this type of application.                                    |               |                      |
|      |                                                                                                    | /target:library                                                   | This option builds a single-file *.dll assembly.                                                                                                    |               |                      |
|      |                                                                                                    | /target:module                                                    | This option builds a <i>module</i> . Modules are elements of multifile assemblies (fully described in Chapter 15).                                                                                 | Þ             |                      |
|      |                                                                                                    | /target:winexe                                                    | Although you are free to build graphical user interface–based applications<br>using the /target:exe option, /target:winexe prevents a console window<br>from appearing in the background.          |               |                      |
| 3    | E                                                                                                    | xplain the C# prepro                                              | cessor directives giving any three examples                                                                                                    | Jı            | ine 12               |
| Δns  | E<br>C                                                                                                    | xplain C# preprocess<br>compilation.                              | Or<br>sor directives: i) #region, #endregion. ii) Conditional Code                                                                                                    | ((<br>D<br>(( | 8m)<br>ec 11<br>05M) |
| Alls | • Pre- processing directives are processed as part of the lexical analysis phase of the compiler.                                                                                                    |                                                                   |                                                                                                    |               |                      |
|      | • The syntax of pre- processor directives is identical to that of the other members of the C family.                                                                                                    |                                                                   |                                                                                                    |               |                      |
|      |                                                                                                    | C# Preprocessor<br>symbols.                                       | Meaning in life                                                                                                    |               |                      |
|      |                                                                                                    | #define, #undef                                                   | Used to define and un- define conditional compilation symbols.                                                                                                    |               |                      |
|      |                                                                                                    | #if, #elif, #else,<br>#endif                                      | Used to conditionally skip sections of source code (based on specified compilation symbols).                                                                                                    |               |                      |
|      |                                                                                                    | #line                                                             | Used to control the line numbers emitted for errors and warnings.                                                                                                    |               |                      |
|      |                                                                                                    | #error, #warning                                                  | Used to issue errors and warnings for the current build.                                                                                                    |               |                      |
|      |                                                                                                    | #region,<br>#endregion                                            | Used to explicitly mark sections of source code. Under VS .NET, regions may be expanded and collapsed within the code window, other IDEs(including simple text editors) will ignore these symbols. |               |                      |
|      |                                                                                                    | E. g: #region & #en                                               | dregion:                                                                                                    |               |                      |
|      | • Using these tags, it is able to specify a block of code that may be hidden from view and identified by a friendly textual marker.                                                                                        |                                                                   |                                                                                                    |               |                      |
|      | • This use of regions can help to keep lengthy *.cs files more manageable.<br>E. g: It could help to create one region for a type's constructors, another for type properties and yet another for internal helper classes. |                                                                   |                                                                                                    |               |                      |
|      |                                                                                                    | Class Process                                                     | Ae {                                                                                                    |               |                      |
|      |                                                                                                    | //Nested types<br>#region stuff I<br>Public class He<br>{ //stuff | will be examined later.<br>don't Care about.<br>elperClass                                                                                                    |               |                      |
|      |                                                                                                    | }                                                                 |                                                                                                    |               |                      |

|     | Public interface MyHelperInterface                                                                    |        |
|-----|----------------------------------------------------------------------------------------------------|--------|
|     | { //stuff                                                                                             |        |
|     |                                                                                                    |        |
|     | #endregion                                                                                            |        |
|     | }                                                                                                    |        |
|     | E.g: Conditional Code Compilation:                                                                    |        |
|     | Here checking for the DEBUG. If present, it will dump out a number of                                 |        |
|     | interesting statistics using System Environment class                                                 |        |
|     | <ul> <li>If DEBUG is not defined. The code placed between #if and &amp; #endif will not be</li> </ul> |        |
|     | compiled                                                                                              |        |
|     | Using System:                                                                                         |        |
|     | Class Process Mo (                                                                                    |        |
|     |                                                                                                    |        |
|     |                                                                                                    |        |
|     | static void Main(string[] args)                                                                       |        |
|     |                                                                                                    |        |
|     | //Are you in debug mode                                                                               |        |
|     | #if(DEBUG)                                                                                            |        |
|     | Console. WriteLine("App Directory: {0}",Environment.CurrentDirectory);                                |        |
|     | Console.WriteLine("Box : {0}",Environment.MachineName);                                               |        |
|     | Console.WriteLine("Operating System: {0}",Environment.OSVersion);                                     |        |
|     | Console.WriteLine(".NET Version: {0}",Environment.Version);                                           |        |
|     | #endregion                                                                                            |        |
|     |                                                                                                    |        |
|     |                                                                                                    |        |
| 4   | Evaluing the following with respect to with respect to C# program in command prompt.                  | Dec 11 |
| 4   | i) Deferencing external assemblies, ii) Compiling Multiple Source files                               | (10m)  |
|     | i) Response Files                                                                                     | (1011) |
| Ana | II) Response Files. IV) Generating Bug report.                                                        |        |
| Ans | Referencing External Assemblies:                                                                      |        |
|     | using System;                                                                                         |        |
|     | // Add this!                                                                                          |        |
|     | using System. windows. Forms;                                                                         |        |
|     | class lestApp                                                                                         |        |
|     |                                                                                                    |        |
|     | static void Main()                                                                                    |        |
|     |                                                                                                    |        |
|     | Console. WriteLine("Testing! 1, 2, 3");                                                               |        |
|     | // Add this!                                                                                          |        |
|     | MessageBox.Snow("Hello");                                                                             |        |
|     |                                                                                                    |        |
|     |                                                                                                    |        |
|     | importin the System. Windows. Forms namespace via a C# <i>using</i> keyword.                          |        |
|     | • At the command line, you must inform csc exe which assembly contains the                            |        |
|     | namespaces you are using.                                                                             |        |
|     | • Given that you have made use of the System.Windows.Forms.MessageBox class.                          |        |
|     | • you must specify the System Windows Forms dll assembly using the /reference                         |        |
|     | flag (which can be abbreviated to /r as shown below).                                                 |        |
|     | csc /r:System.Windows.Forms.dll TestApp.cs                                                            |        |
|     |                                                                                                    |        |

# vtuplanet.coc# Programming with .NET

| Hello                                                                                   |                                                                                     |
|-----------------------------------------------------------------------------------------|-------------------------------------------------------------------------------------|
| [                                                                                       | ОК                                                                                  |
| Compiling Multiple Source files:                                                        |                                                                                     |
| • The most of the basic application file.                                               | ns are created using a single *.cs source code                                      |
| • Most projects are composed of r more flexible.                                        | nultiple *.cs files to keep your code base a bit                                    |
| • Consider the below set of codes different files say TestApp.cs an                     | working for one application written into two<br>d HelloMessage.cs.                  |
| • Note: Here main function is presobject of HelloMessage from He                        | sent in TestApp.cs file which make use of the elloMessae.cs file for its execution. |
| using System;                                                                           | // The HelloMessage class                                                           |
| class TestApp                                                                           | using System:                                                                       |
| {                                                                                       | using System Windows Forms:                                                         |
| t<br>static void Main()                                                                 | alass HelloMessage                                                                  |
|                                                                                         | ( //DUIL DINC C# ADDI ICATIONS                                                      |
|                                                                                         | {//BUILDING C# APPLICATIONS                                                         |
| Console.WriteLine("Testing! 1, 2, 3");                                                  | public void Speak()                                                                 |
| HelloMessage h = new HelloMessage();                                                    | {                                                                                   |
| h.Speak();                                                                              | MessageBox.Show("Hello");                                                           |
| }                                                                                       | }                                                                                   |
| }                                                                                       |                                                                                     |
| • The below commands can be used to files.                                              | execute such programs with multiple source                                          |
| csc /r:System.Windows.Fo                                                                | orms.dll TestApp.cs HelloMsg.cs                                                     |
| csc /r:System.Windows.Fo                                                                | orms.dll *.cs                                                                       |
| Response Files.                                                                         |                                                                                     |
| • If planned to build a complex C# app<br>full of pain as to type in the flags that     | blication at the command prompt, it would be                                        |
| *.cs i/p files.                                                                         | specify numerous referenced assemblies and                                          |
| • It has overcome with the help of C# i                                                 | response files, which contain all the instructions                                  |
| to be used during the compilation of<br>This type of file and in * rsp (response        | current build.                                                                      |
| This type of file end in *.rsp (response) extension.      #External assembly references |                                                                                     |
| /r:System.Windows.Forms.dll                                                             |                                                                                     |
| # output and files to compile (using v                                                  | wildcard syntax).                                                                   |
| /target:exe /out:TestApp.exe *.cs                                                       | ame directory as the C# source code files to be                                     |
| compiled. It is possible to build your                                                  | entire application as follows (note the                                             |
| use of the @ symbol): csc @TestApp                                                      | rsp                                                                                 |
| csc /out:MyCoolApp.exe @TestApp.rsp                                                     | o (Note: Flags listed explicitly on the                                             |
| command line before a response file will                                                | be overridden by the specified *.rsp file.)                                         |
| <ul> <li>C# compiler provides a flag named //</li> </ul>                                | bugreport.                                                                          |
| • This flag allows you to specify a file                                                | that will be populated(by csc.exe) with various                                     |

|     | statistics recording the summent build                                                                                                    |        |
|-----|----------------------------------------------------------------------------------------------------|--------|
|     | statistics regarding the current build.                                                                                                    |        |
|     | • It includes any errors encountered during the compilation process.                                                                                       |        |
|     | C:/ csc /bugreport:bugs.txt *.cs                                                                                                    |        |
|     | > When we specify /bugreport, it will be prompted to enter corrective information for                                                                      |        |
|     | the possible error(s) at hand.                                                                                                    |        |
|     | $\blacktriangleright$ It will be saved into the file specified. E.g. in this current command line bugs txt file                                            |        |
|     | will be generates as shown below                                                                                                    |        |
|     | win be generates as shown below.                                                                                                    |        |
|     | C:\Windows\system32\cmd.exe                                                                                                    |        |
|     | C*\Usens\Admin\Deskton\C#\csc finst cs                                                                                                    |        |
|     | Microsoft (R) Visual C# 2005 Compiler version 8.00.50727.4927                                                                                              |        |
|     | Copyright (C) Microsoft Corporation 2001-2005. All rights reserved.                                                                                        |        |
|     |                                                                                                    |        |
|     | C:\Users\Admin\Desktop\C#>csc /bugreport:bugs.txt first.cs<br>Microsoft (R) Uisual C# 2005 Commiler Lensing 8 00 50727 4927                                |        |
|     | for Microsoft (R) Windows (R) 2005 Framework version 2.0.50727                                                                                             |        |
|     | Copyright (C) Hicrosoft Corporation 2001-2005. Hil rights reserved.                                                                                        |        |
|     | A file is being created with information needed to reproduce your compiler                                                                                 |        |
|     | problem. This information includes software versions, the pathnames and contents of source code files, referenced assemblies and modules, compiler options |        |
|     | compiler output, and any additional information you provide in the following                                                                               |        |
|     | prompts. This file will not include the contents of any keyfiles.                                                                                          |        |
|     | Please describe the compiler problem (press Enter twice to finish):                                                                                        |        |
|     | Describe what you think should have happened (press Enter twice to finish):                                                                                |        |
|     | C = \ Userve \ 0.dm in \ Deckter \ C# \                                                                                                    |        |
|     | C. OSERS MUMII DESKLOP (G#7_                                                                                                    |        |
| 5   | Write a C# program to generate a Fibonacci series up to N. Value of N is read from                                                                         | Dec 11 |
| Ans | Console.                                                                                                    | (05M)  |
|     | A C# program to generate a Fibonacci series up to N. Value of N is read from Console.                                                                      |        |
|     | using System;                                                                                                    |        |
|     | namespace SampleProgram                                                                                                    |        |
|     | {                                                                                                    |        |
|     | class FibonacciSeries                                                                                                    |        |
|     |                                                                                                    |        |
|     | nublic static void Main()                                                                                                    |        |
|     |                                                                                                    |        |
|     | // Prompt the user to enter their target number                                                                                                    |        |
|     | (/ I follipt the user to effect their target numbers                                                                                                    |        |
|     | Console. writeLine( How many numbers do you want in the libonacci series );                                                                                |        |
|     |                                                                                                    |        |
|     | // Read the user input from console and convert to integer                                                                                                 |        |
|     | <pre>int Target = int.Parse(Console.ReadLine());</pre>                                                                                                    |        |
|     |                                                                                                    |        |
|     | // Create integer variables to hold previous and next numbers                                                                                              |        |
|     | int PreviousNumber = 0, PresentNumber = 0, NextNumber = 1;                                                                                                 |        |
|     |                                                                                                    |        |
|     | // This for loop controls the number of fibonacci series elements                                                                                          |        |
|     | for (int $i = 0$ ; $i < Target; i++)$                                                                                                    |        |
|     |                                                                                                    |        |
|     | // Logic to compute fibonacci series numbers                                                                                                    |        |
|     | // Logic to compute noonacci series numbers                                                                                                    |        |
|     | Console. write (Presentivullider $+ j$ ;                                                                                                    |        |
|     | PreviousNumber = PresentNumber;                                                                                                    |        |
|     | PresentNumber = NextNumber;                                                                                                    |        |
|     | NextNumber = PreviousNumber + PresentNumber;                                                                                                    |        |
|     | }                                                                                                    |        |
|     | Console.ReadLine();                                                                                                    |        |
|     | }                                                                                                    |        |
|     | }                                                                                                    |        |
|     | }                                                                                                    |        |

# vtuplanet.coff Programming with .NET

| 6    | W                                                                                                    | Vrite a program to count the  | number of object instances created inside or outside of an                                                                                                    | May-             |
|------|----------------------------------------------------------------------------------------------------|-------------------------------|----------------------------------------------------------------------------------------------------|------------------|
| Δns  | as                                                                                                    | A C# program to count the     | number of object instances created inside or outside of an                                                                                                    | (08M)            |
| 7115 |                                                                                                    | assembly.                     | number of object instances created inside of outside of an                                                                                                    | (0011)           |
|      | 1                                                                                                    | using System;                 |                                                                                                    |                  |
|      | (                                                                                                    | class object1                 |                                                                                                    |                  |
|      |                                                                                                    | {                             |                                                                                                    |                  |
|      |                                                                                                    | static int $ob = 0$ ;         |                                                                                                    |                  |
|      |                                                                                                    | public object1()              |                                                                                                    |                  |
|      |                                                                                                    | {                             |                                                                                                    |                  |
|      |                                                                                                    | ob = ob + 1;                  |                                                                                                    |                  |
|      |                                                                                                    | }                             |                                                                                                    |                  |
|      | 1                                                                                                    | public static void Main(Strii | ng[] args)                                                                                                    |                  |
|      |                                                                                                    | {                             | at10                                                                                                    |                  |
|      |                                                                                                    | object1 ob1 = new object      | ct1();                                                                                                    |                  |
|      |                                                                                                    | object1 ob2 = new object      | ct1();                                                                                                    |                  |
|      |                                                                                                    | System Console WriteI         | ine("Num of objected created are = $\{0\}$ ".ob):                                                                                                    |                  |
|      |                                                                                                    | }                             |                                                                                                    |                  |
|      |                                                                                                    | }                             |                                                                                                    |                  |
| 7    | W                                                                                                    | Vhat is cordbg.exe? List and  | explain any five command line flags recognized by                                                                                                    | Dec- 10          |
|      | co                                                                                                    | ordbg.exe while running .NI   | ET assemblies under debug mode.                                                                                                    | (07M)            |
|      | 77                                                                                                    | 71                            | Or<br>White and the other second the second second s | D., 00           |
|      | N                                                                                                    | what is command line debug    | ger? write source code in C# to compute the square root of a                                                                                                    | Dec-09           |
| Ans  |                                                                                                    | Cordba ava: is a tool that pr | ovides dozens of options that allow you to run. NET assemblies                                                                                                    | $(0/\mathbf{N})$ |
| Alls |                                                                                                    | under debug mode              | ovides dozens of options that anow you to run .NET assemblies                                                                                                    |                  |
|      |                                                                                                    | • C:\ Cordbg -? : is the c    | ommand used to view all possibles                                                                                                    |                  |
|      | • C:\Cordog - ? : Is the command used to view an possibles.<br>Hand full use of cordbg.exe: command line.     |                               |                                                                                                    |                  |
|      |                                                                                                    | CommLnFlgof                   | Meanng in life (cordbg.exe)                                                                                                    |                  |
|      |                                                                                                    | b[reak]                       | Set or display current breakpoints.                                                                                                    |                  |
|      |                                                                                                    | d[elete]                      | Remove one or more break points.                                                                                                    |                  |
|      |                                                                                                    | ex[it]                        | Exit the debugger                                                                                                    |                  |
|      |                                                                                                    | g[o]                          | Continue debugging the current process until hitting next breakpoint                                                                                                    |                  |
|      |                                                                                                    | si                            | Step into the next line.                                                                                                    |                  |
|      |                                                                                                    | o[ut]                         | Step out of the current function.                                                                                                    |                  |
|      |                                                                                                    | SO                            | Step over the next line.                                                                                                    |                  |
|      |                                                                                                    | p[rint]                       | Print all the loaded variables (local, arguments, etc.)                                                                                                    |                  |
| 8    | W                                                                                                    | Vhat is CSC.rsp file? Where   | is it located?                                                                                                    | Dec- 10          |
| Ans  |                                                                                                    | The Default Response File     | (csc.rsp):                                                                                                    | (03M)            |
|      | • The C# compiler has an associated default response file (csc.rsp), which is located in                      |                               |                                                                                                    |                  |
|      | the same directory as csc.exe itself.<br>By default installed under:                                          |                               |                                                                                                    |                  |
|      | • By default instance under:<br>C·\Windows\Microsoft NET\Framework\v3.5) (VS 2008) Or                         |                               |                                                                                                    |                  |
|      | C.\windows\Wincrosoft NET\FrameWork\v2.5). (v5.2008) Or<br>C:\Windows\Microsoft NET\FrameWork\v2.5). (VS2005) |                               |                                                                                                    |                  |
|      |                                                                                                    | • If, wish to open this       | file using Notepad, you will find that numerous .NET assemblie                                                                                                    |                  |

## vtuplanet.coC# Programming with .NET

|     | <ul> <li>have already been specified using the /r: flag, including various libraries for web development, LINQ, data access, and other core libraries (beyond mscorlib.dll).</li> <li>While building the C# programs using csc.exe, this response file will be automatically referenced, even when you supply a custom *.rsp file.</li> </ul> |  |  |
|-----|----------------------------------------------------------------------------------------------------|--|--|
| 9   | How would you create object instance in C#? With examples, describe default assignment                                                                                                    |  |  |
|     | of .NET data types.                                                                                                    |  |  |
| Ans | • A class is a definition of a user- defined type (UDT).                                                                                                    |  |  |
|     | • It is often regarded as a blueprint for variables of this type.                                                                                                    |  |  |
|     | <ul> <li>Object is an instance of a particular class.</li> <li>"now" Konword is the definite on object instance</li> </ul>                                                                                                    |  |  |
|     | <ul> <li>new Keyword is the de-facto way of creating an object instance.</li> <li>The "new" keyword is in charge of allocating the correct number of bytes for the</li> </ul>                                                                                                    |  |  |
|     | specified class and acquiring sufficient memory from the managed heap                                                                                                    |  |  |
|     | <ul> <li>C# object variables are actually a reference to the object in memory, not the actual</li> </ul>                                                                                                    |  |  |
|     | memory itself.                                                                                                    |  |  |
|     | • Note: Objects are stored in managed heap.                                                                                                    |  |  |
|     | // Make HelloClass types correctly using the C# "new" keyword                                                                                                    |  |  |
|     | Using System;                                                                                                    |  |  |
|     | class HelloClass                                                                                                    |  |  |
|     |                                                                                                    |  |  |
|     | public static int Main(string[] args)                                                                                                    |  |  |
|     | {                                                                                                    |  |  |
|     | HelloClass C1 – new HelloClass():                                                                                                    |  |  |
|     | // Or Break declaration and creation into two lines                                                                                                    |  |  |
|     | HelloClass C2:                                                                                                    |  |  |
|     | C2 = new HelloClass():                                                                                                    |  |  |
|     | return 0;                                                                                                    |  |  |
|     | }                                                                                                    |  |  |
|     | }                                                                                                    |  |  |
|     | • Every C# class is automatically endowed with a default constructor, which                                                                                                    |  |  |
|     | you are free to define if need.                                                                                                    |  |  |
|     | Default constructors never take any parameters.                                                                                                    |  |  |
|     | Note: Please add some more points for the question describe default assignment of .NET                                                                                                    |  |  |
|     | data types. As I in not clear what all to be added for this Alls. Else the above Alls is on for it                                                                                                    |  |  |
|     | Decimal Hexadecimal Exponential and normal forms                                                                                                    |  |  |
|     | using System.                                                                                                    |  |  |
|     | using bystem,                                                                                                    |  |  |
|     | namespace ADD                                                                                                    |  |  |
|     | $\{$                                                                                                    |  |  |
|     | class Add                                                                                                    |  |  |
|     | {                                                                                                    |  |  |
|     | public static void Main()                                                                                                    |  |  |
|     | {                                                                                                    |  |  |
|     | $\sqrt{\ln t} = 30;$                                                                                                    |  |  |
|     | $\inf 0 = 20,$                                                                                                    |  |  |
|     | int Substraction = $0$ :                                                                                                    |  |  |
|     | int Multiplication = 0;                                                                                                    |  |  |
|     | int Division = $0;$                                                                                                    |  |  |
|     |                                                                                                    |  |  |
|     | Addition = $a + b$ ;                                                                                                    |  |  |
|     | Substraction = $a - b$ ;                                                                                                    |  |  |

### vtuplanet.cof# Programming with .NET

Multiplication = a \* b; Division = a / b; Console.WriteLine("Result in normal form of  $A = \{0\}$  and  $B = \{1\}$  gives\n Addition =  $\{2\}$ \t,Substraction =  $\{3\}$ \t\n, Multiplication =  $\{4\}$ \t, Division =  $\{5\}$ \n", a,b,Addition,Substraction,Multiplication,Division); Console.WriteLine("Result in Decimal Form  $A = \{0:d\}$  and  $B = \{1:d\}$  gives\n Addition =  $\{2:d\}$ \t,Substraction =  $\{3:d\}$ \t\n, Multiplication =  $\{4:d\}$ \t, Division =  $\{5:d\}$ \n", a, b, Addition, Substraction, Multiplication, Division); Console.WriteLine("Result in Exponential form  $A = \{0:e\}$  and  $B = \{1:e\}$  gives nAddition =  $\{2:e\}$ \t,Substraction =  $\{3:e\}$ \t\n, Multiplication =  $\{4:e\}$ \t, Division =  $\{5:e\}$ \n", a, b, Addition, Substraction, Multiplication, Division); Console.WriteLine("Result in HexaDecimal form  $A = \{0:x\}$  and  $B = \{1:x\}$  gives n Addition =  $\{2:x\}$ \t,Substraction =  $\{3:x\}$ \t\n, Multiplication =  $\{4:x\}$ \t, Division =  $\{5:x\}$ \n", a, b, Addition, Substraction, Multiplication, Division); Console.Read(); } }